$\lambda$ utonomous

# Smartdesk 2 & 3

### **Assembly & Instructions**

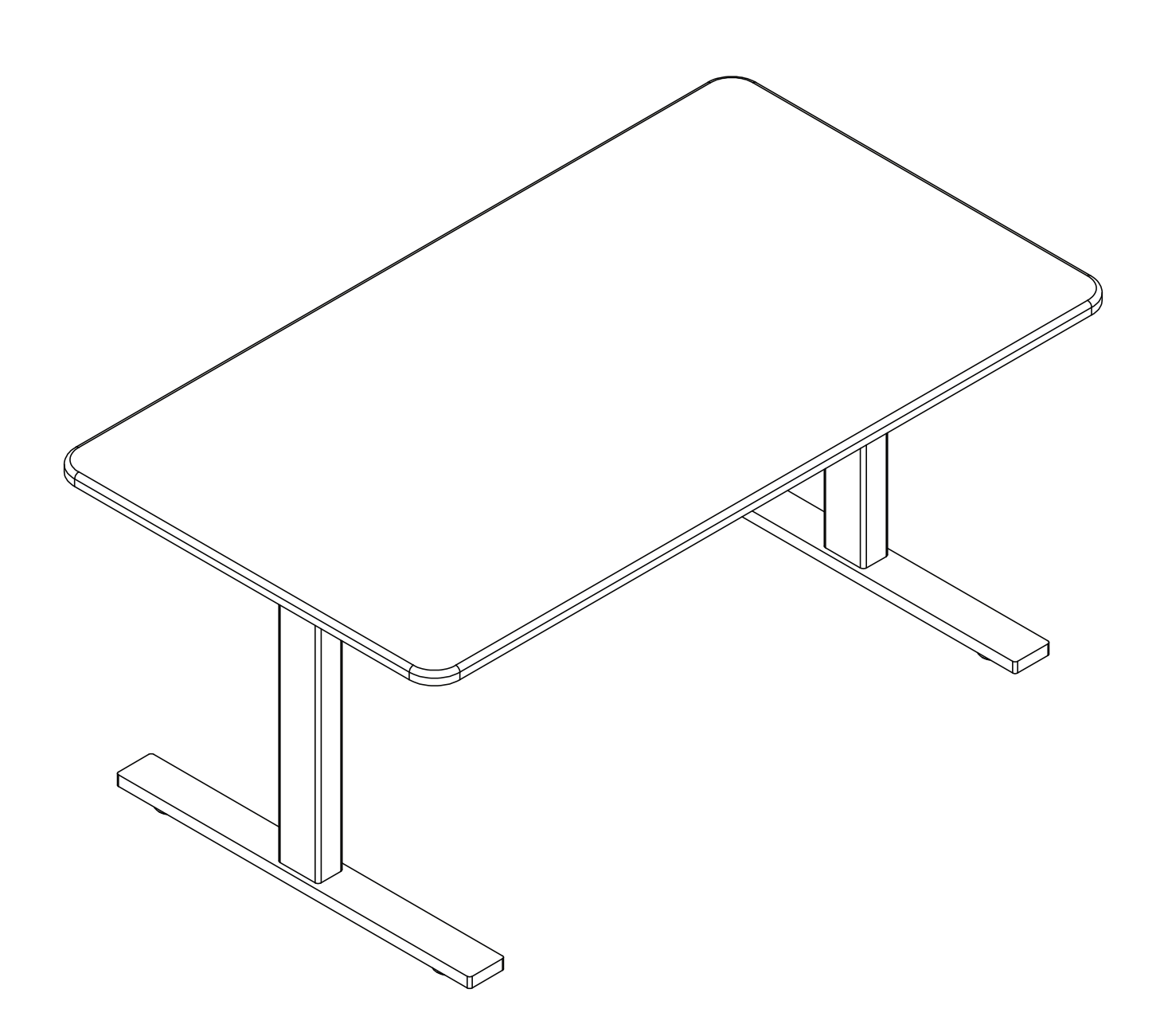

#### **Parts**

#### **TOOLS REQUIRED**

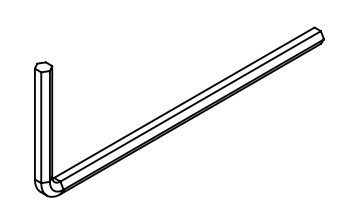

4mm Allen Wrench (included)

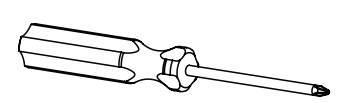

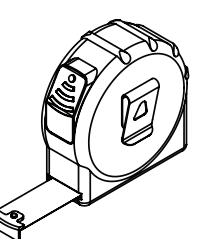

Screwdriver

Tape Measure

#### **COMPONENTS**

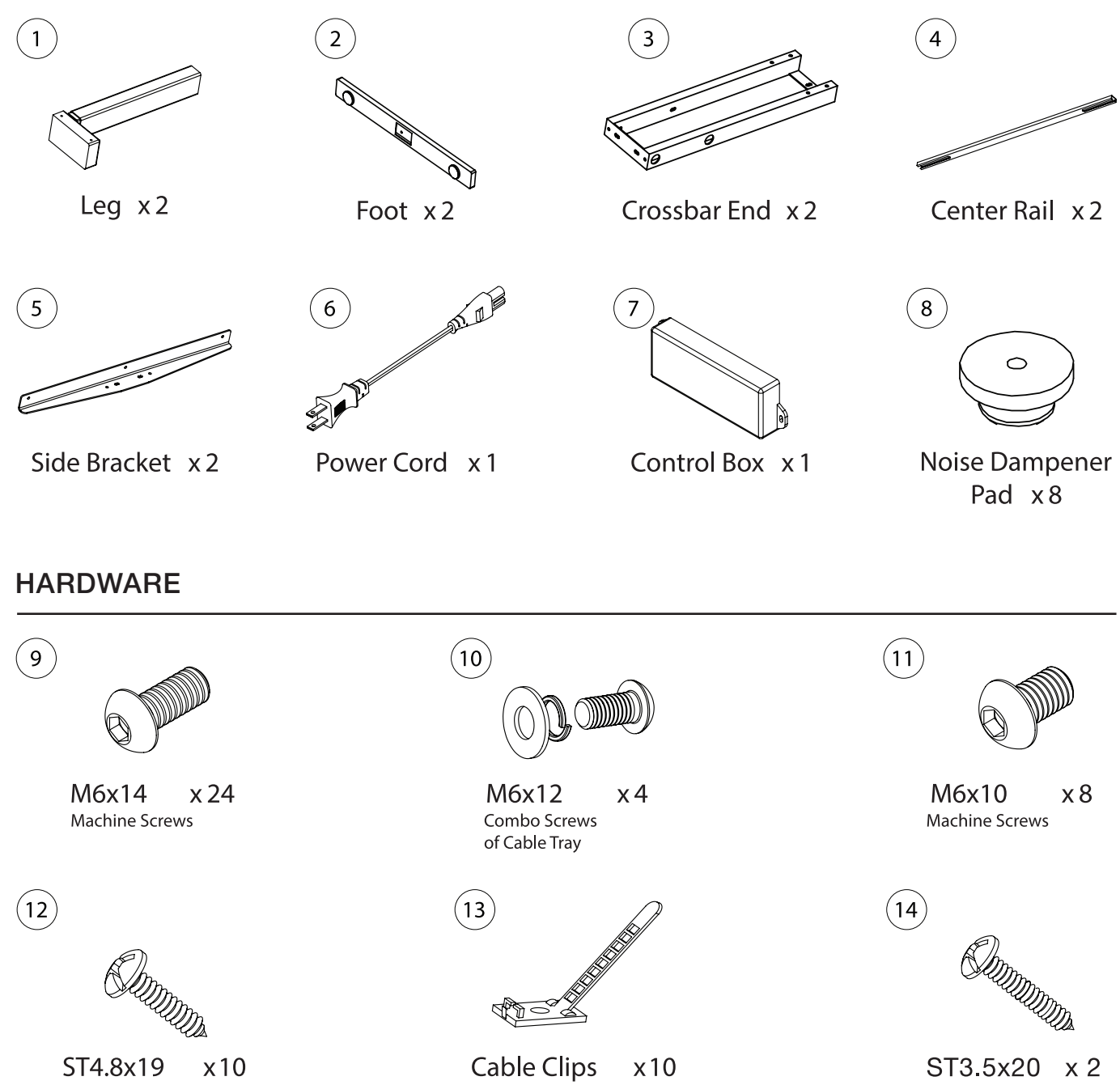

Wood Screws

Wood Screws

### **Parts Diagram**

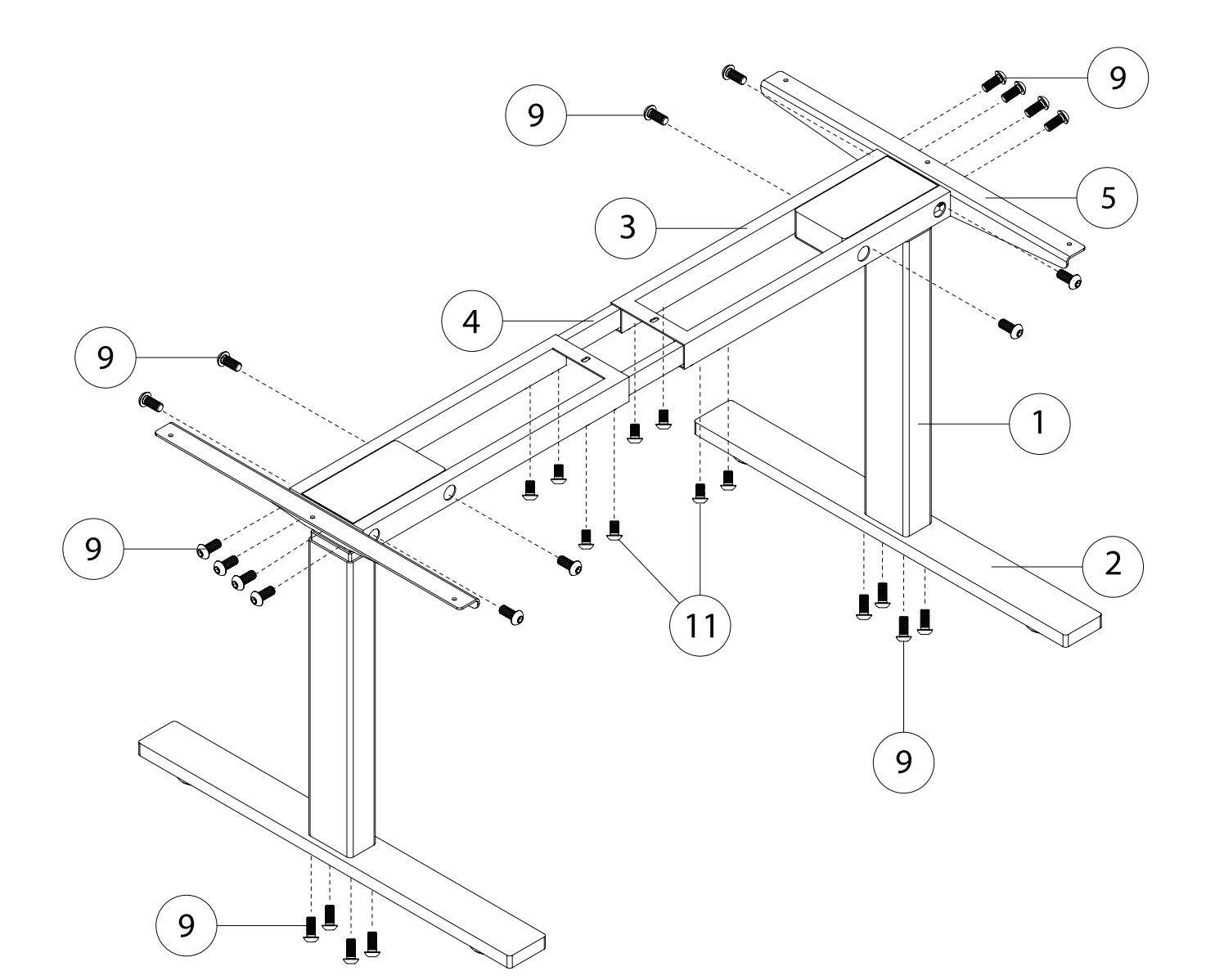

| No. | Description  | Qty |
|-----|--------------|-----|
| 1   | Leg          | 2   |
| 2   | Foot         | 2   |
| 3   | Crossbar End | 2   |
| 4   | Center Rail  | 2   |
| 5   | Side Bracket | 2   |
| 6   | Power Cord   | 1   |
| 7   | Control Box  | 1   |

| Description                | Qty                                                                                                    |
|----------------------------|----------------------------------------------------------------------------------------------------|
| Noise Dampener Pad         | 8                                                                                                    |
| M6x14 Screws               | 24                                                                                                    |
| Combo Screws of Cable Tray | <i>'</i> 4                                                                                                    |
| M6x10 Screws               | 8                                                                                                    |
| ST4.8x19 Wood Screws       | 10                                                                                                    |
| Cable Clips                | 10                                                                                                    |
| ST3.5x20 Wood Screws       | 2                                                                                                    |
|                            | Description<br>Noise Dampener Pad<br>M6x14 Screws<br>Combo Screws of Cable Tray<br>M6x10 Screws<br>ST4.8x19 Wood Screws<br>Cable Clips<br>ST3.5x20 Wood Screws |

# Step 1 Fully separate the Crossbar Ends (P3) by using Allen Wrench to unscrew M6x10. You will find the Crossbar Center Rails (P4) inside.

# STEP 2

Place the Legs (P1) into the Crossbar End (P3), line up the frame's and the leg's screw holes. Firmly secure the legs using M6x14 screws. You will need to flip the legs to gain access to all 4 screws.

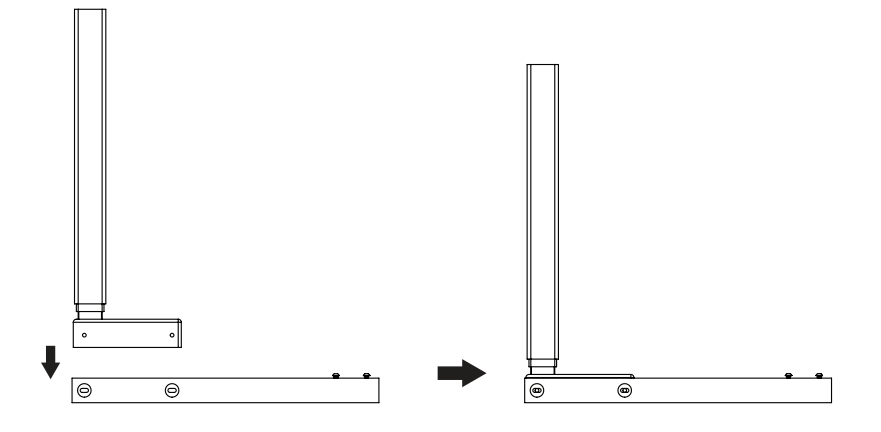

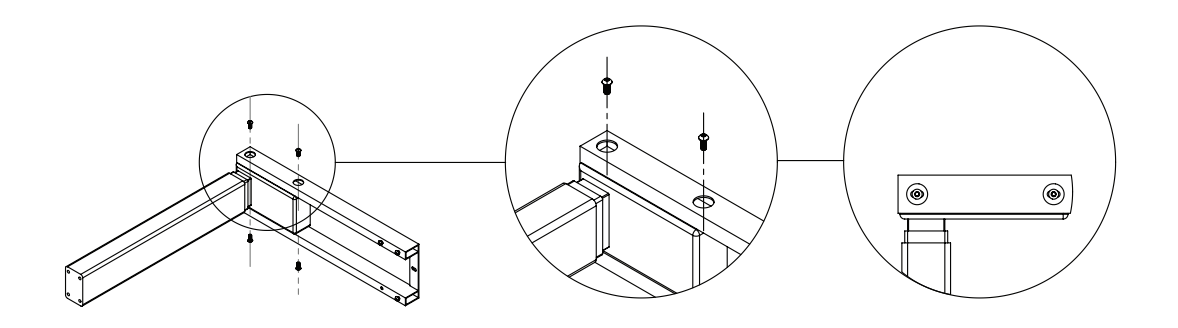

Repeat Step 2 for the other side.

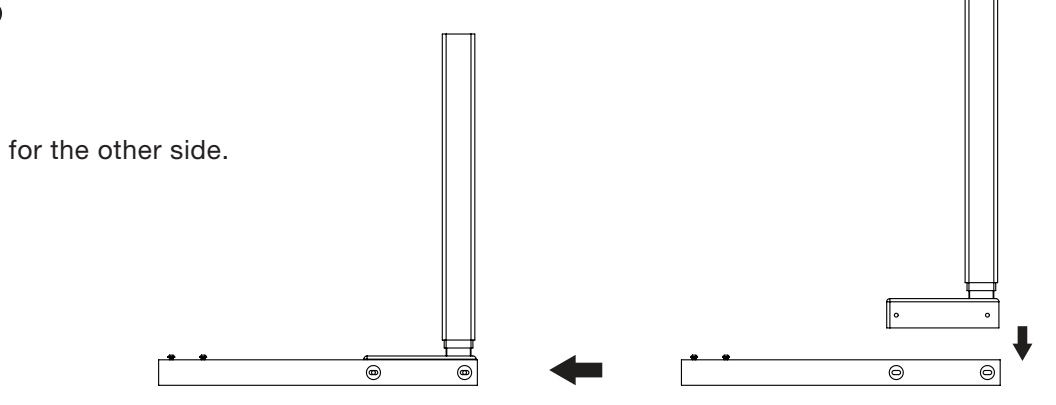

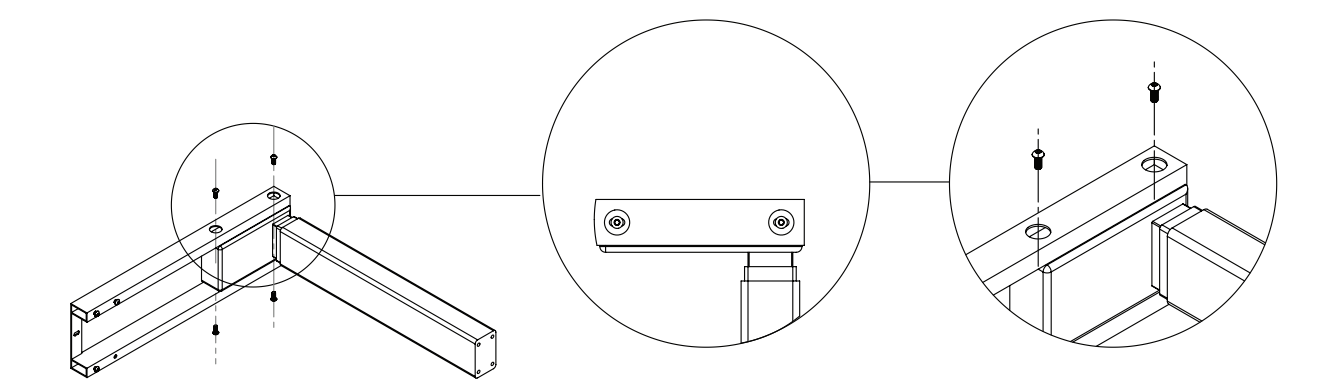

## **STEP 4**

Attach the side bracket to either side of the frame using 4 M6x14 screws. 0 0 0 0 00 0 6

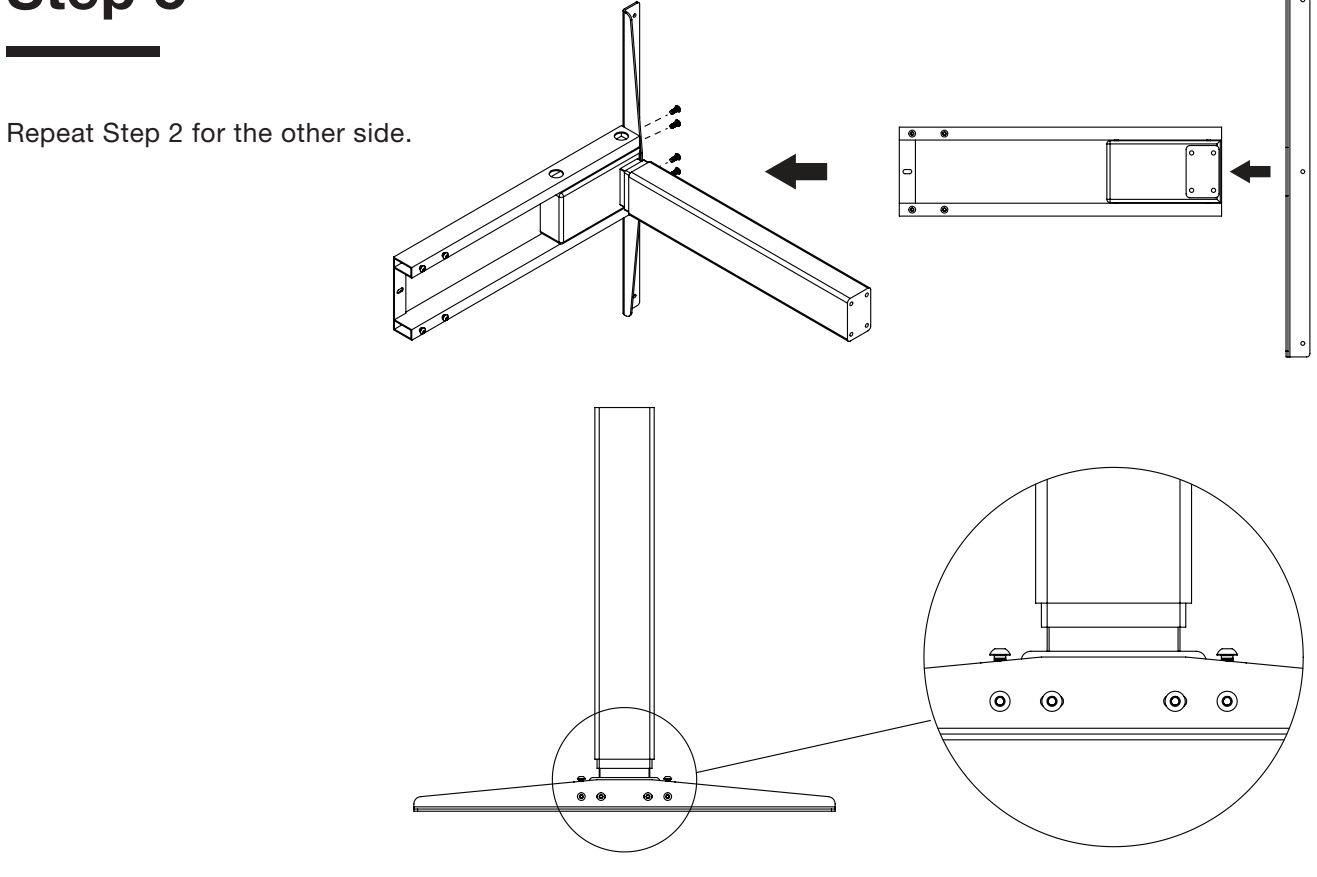

## **STEP 6**

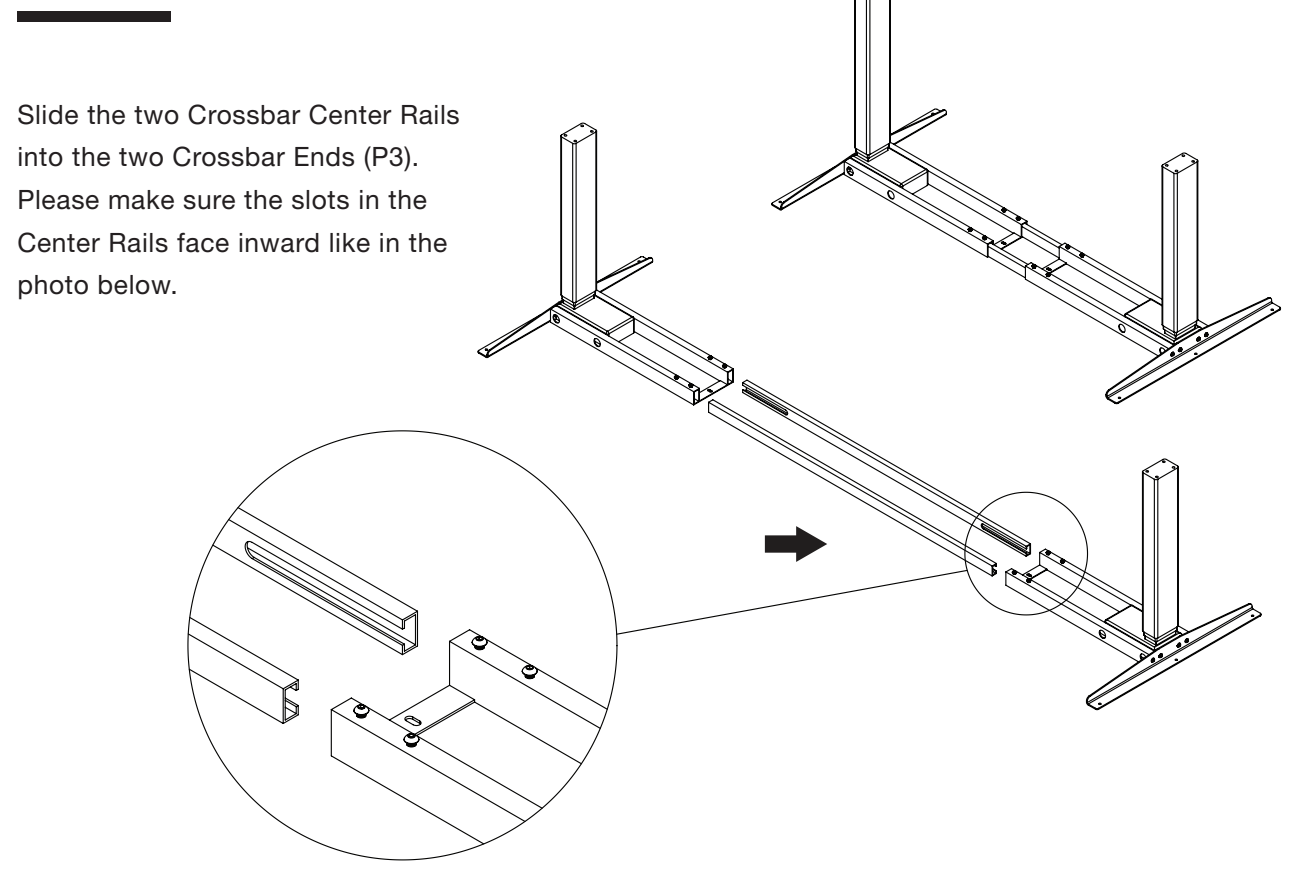

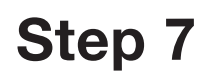

Attach the feet (P2) onto the legs (P1) using 4 M6x14 screws (A view).

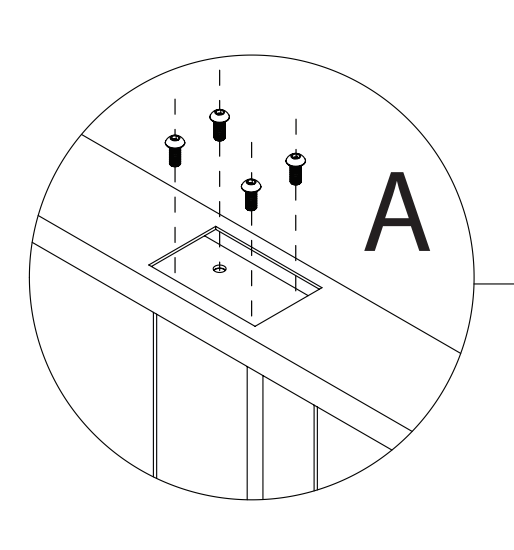

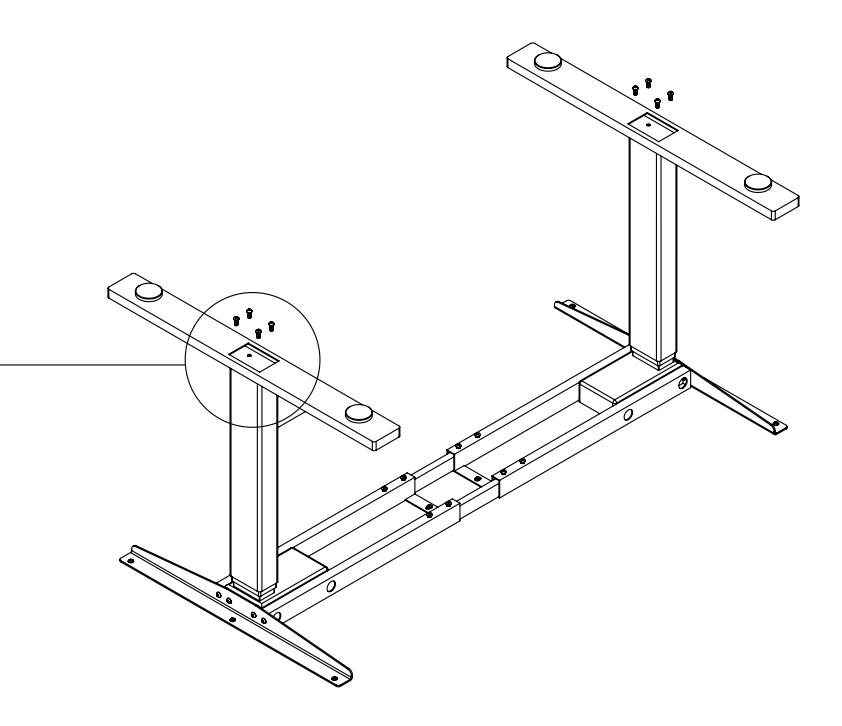

### **STEP 8**

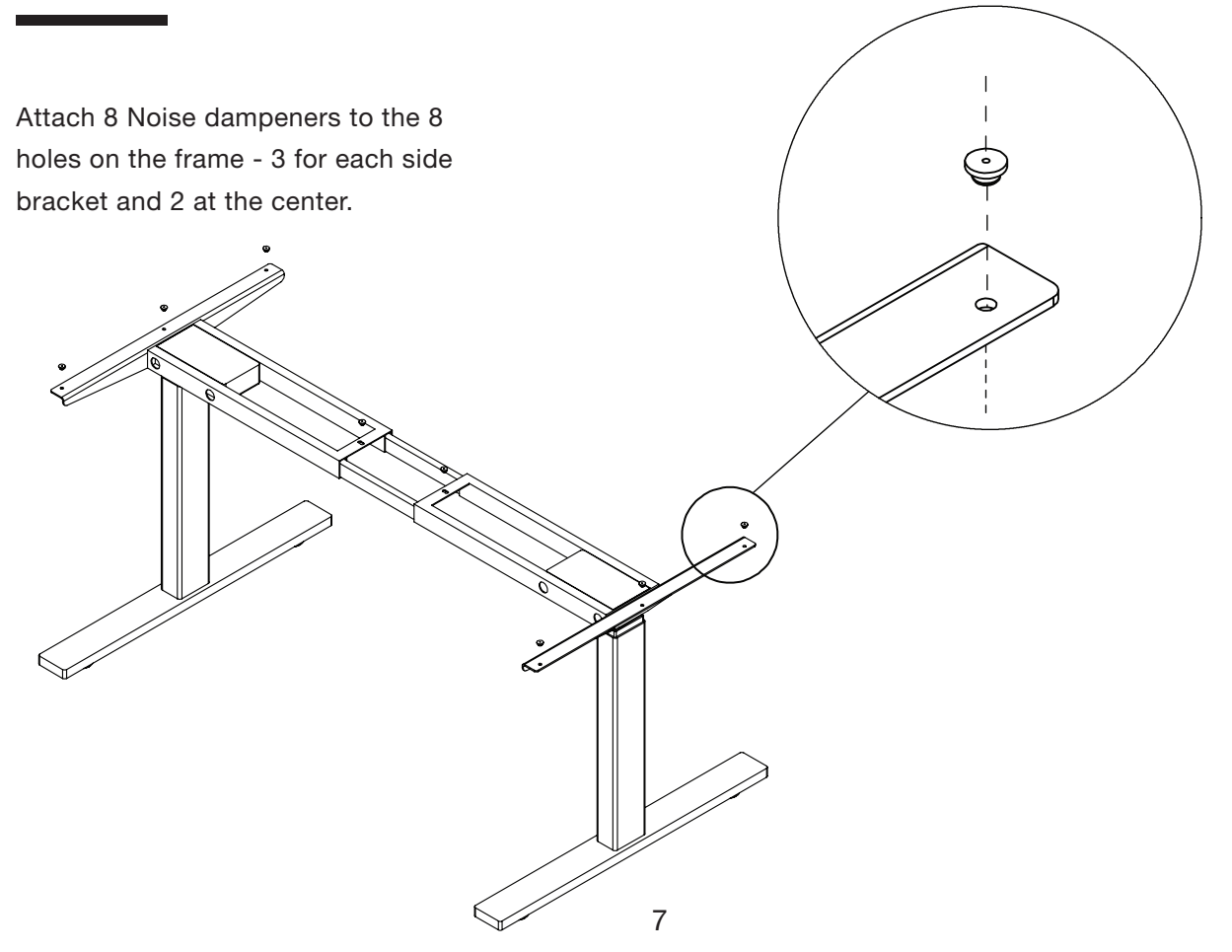

**STEP 10** 

Line up the side bracket with the pre-drilled holes facing upwards. Firmly secure the frame to the table top using ST4.8x19 wood screws - 3 for each side bracket and 2 at the center.

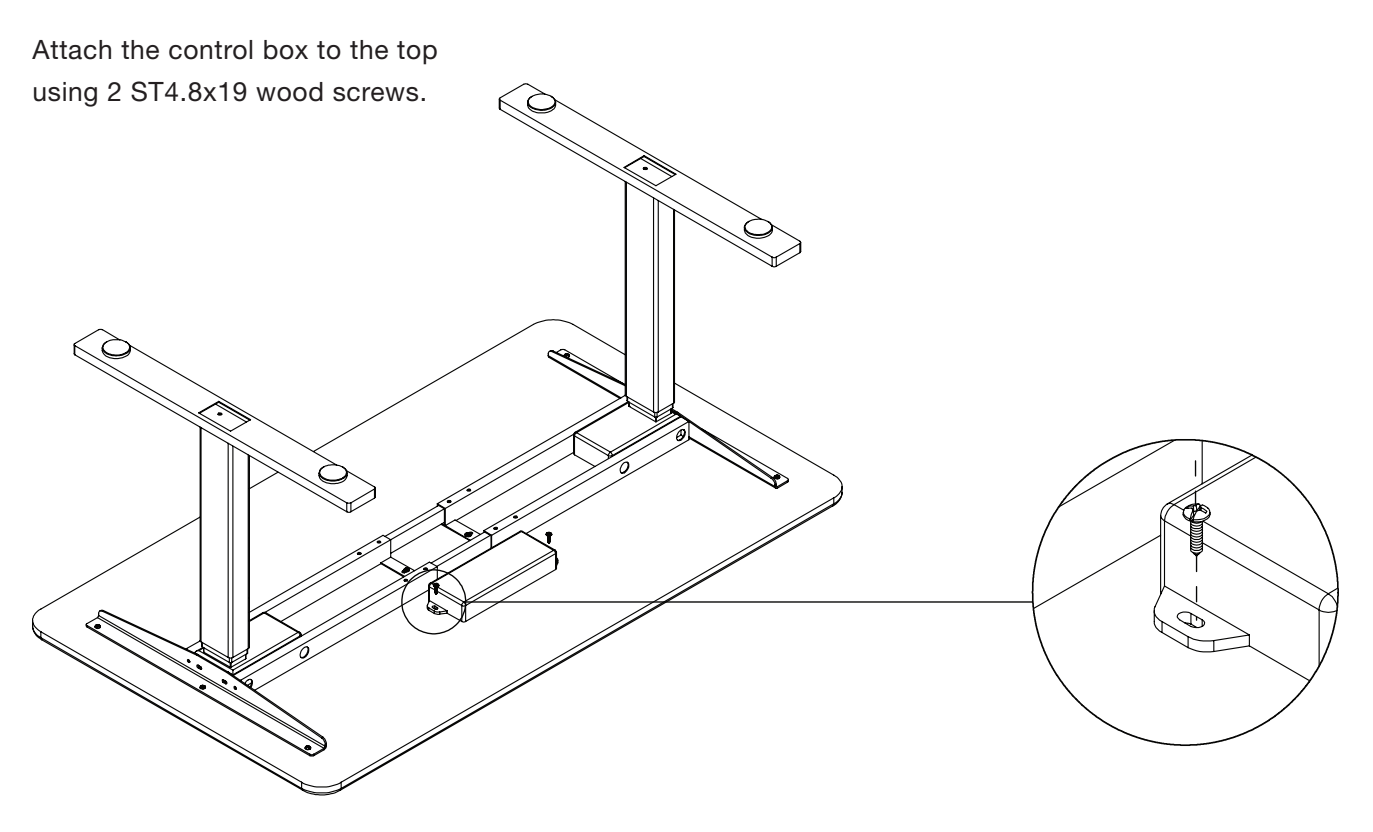

Ŷ

 $\bigcirc$ 

Attach the cable tray (if any) to the frame using 4 M6x12 screws for the Cable tray. Plug cables from the two motors into the control box.

Plug the power cable into the other side of control box.

#### \* Note

If you bought a SmartDesk 2, follow step 12 to 14 for SmartDesk 2 (page 10 - 11).

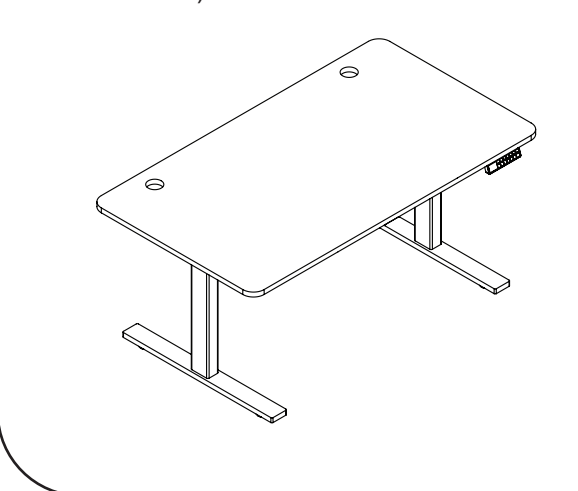

If you bought a SmartDesk 3, follow step 12 to 16 for SmartDesk 3 (page 12 - 14).

a 主

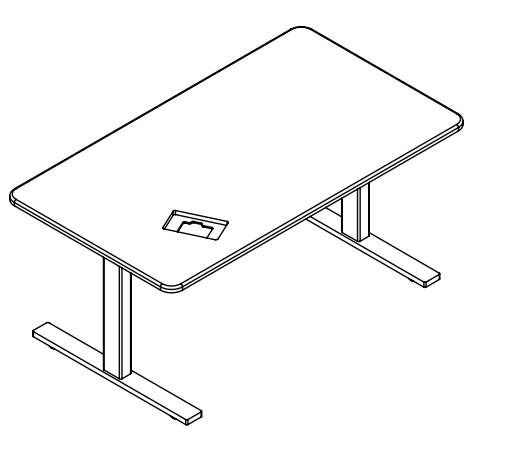

S

¢

## Step 12 of SmartDesk 2

Attach the keypad using 2 ST3.5x20 wood screws.

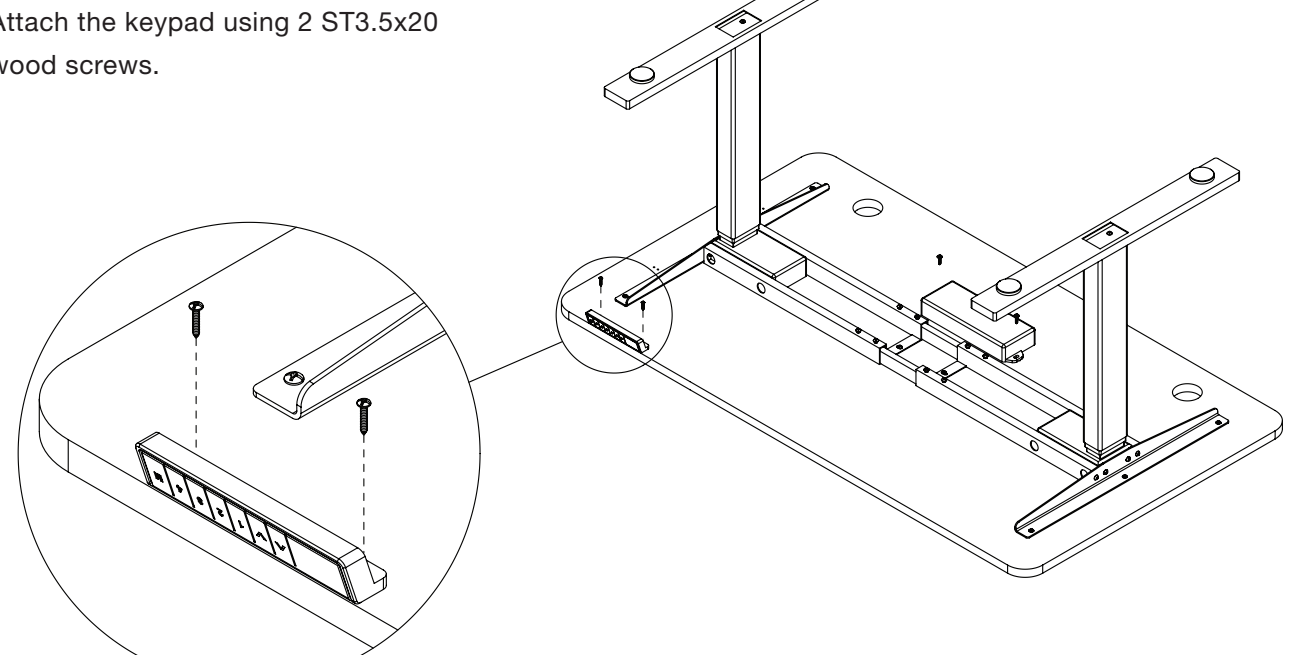

#### Step 13 of SmartDesk 2

Plug the cable from the keypad into the control box and flip the desk.

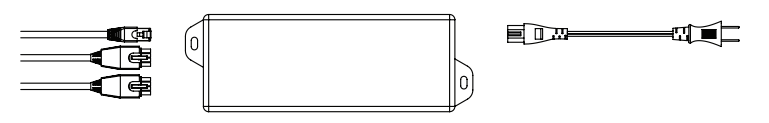

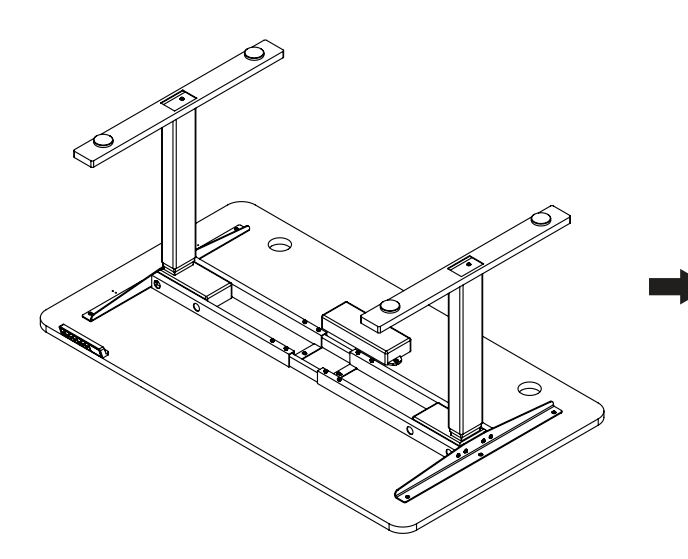

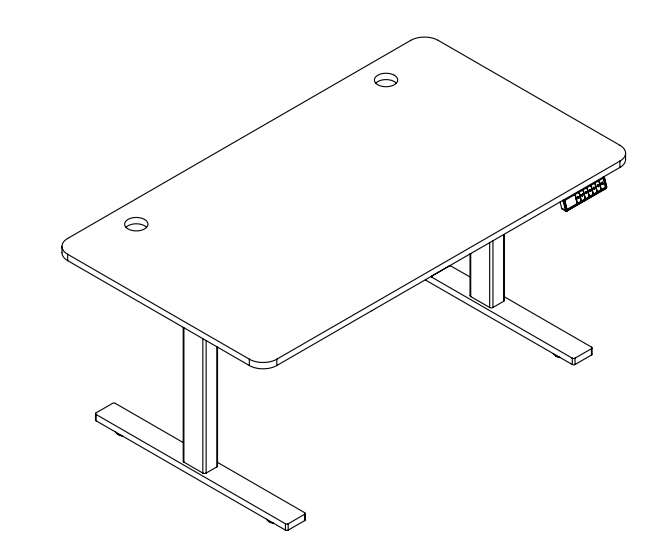

### Step 14 of SmartDesk 2

Before plugging the table into the outlet, make sure that:

- The legs are level and set at the lowest position.

- All the screws are tightened, to avoid the desk making noise or wobbling.

Activate the desk by following the next steps:

- Press "Up" and "Down" buttons at the same time until the desk beeps and moves down to the lowest level.

- Release both buttons, then press only the "Down" button until it shows the exact height desired.

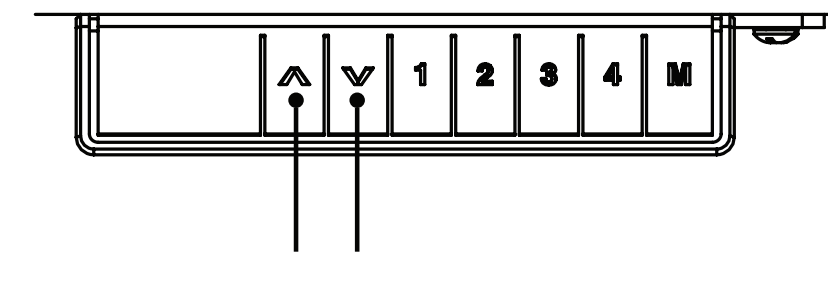

#### **Operation guide**

#### 1. Adjust SmartDesk's height

Press the "Up" or "Down" button to adjust the height of the desk.

#### 2. Program preset buttons

To use the presets on the SmartDesk, please follow these steps:

- Set the desk to the height you like.
- Press the M button until the LED flashes.
- Press the number you want the desk set to.

#### 3. Reset the desk

- Unplug the power cord from the control box.
- Unplug the cable that links the keypad to the control box.
- Plug all the cables in again.

- Do the reset: Press "Up" and "Down" buttons at the same time until the desk beeps and moves down to the lowest level. Release both buttons, then press only the "Down" button until it shows the exact height desired.

- Your desk is ready to use.

### Step 12 of SmartDesk 3

Flip the Desk.

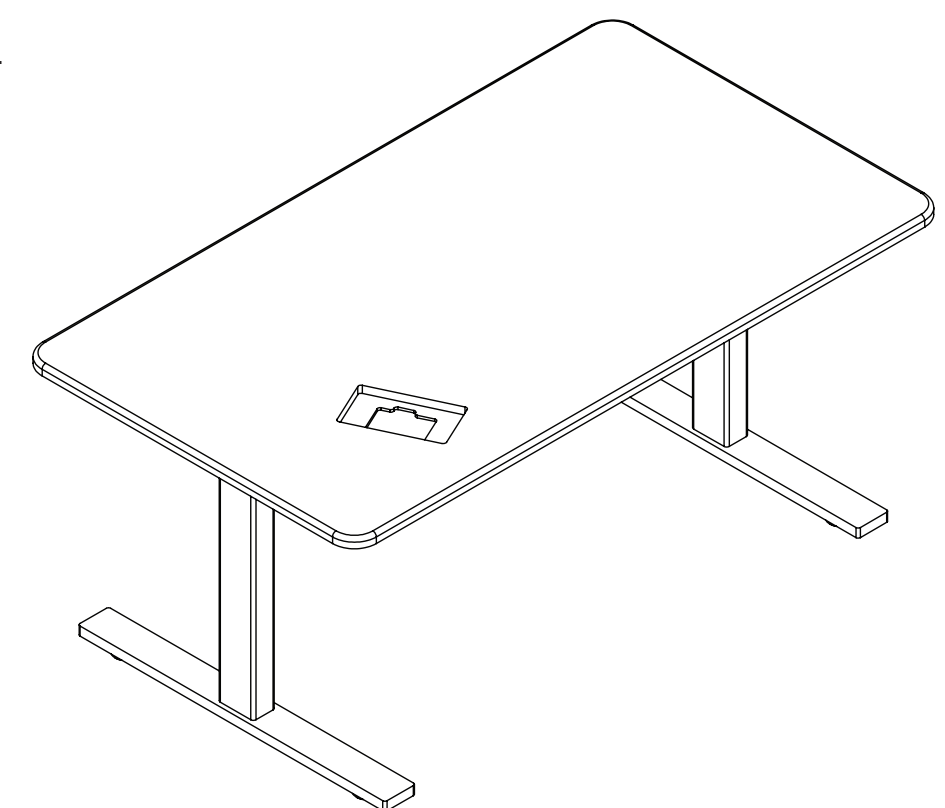

### Step 13 of SmartDesk 3

Place the AI controller (comes in a separate box) on the table top. Take note of the direction of the wire coming out of the Al controller, and ensure it is placed on the grooved side.

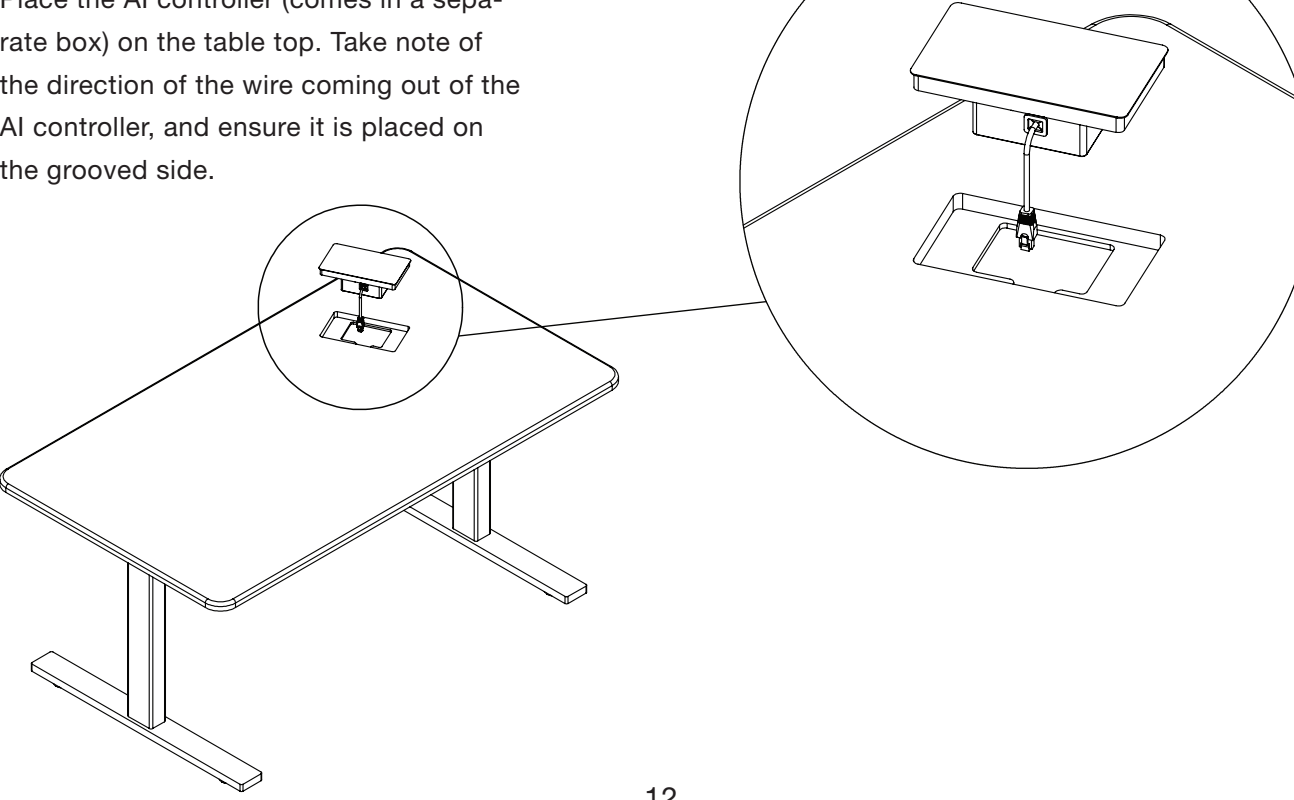

## Step 14 of SmartDesk 3

Plug the cable from the Al controller into the control box.

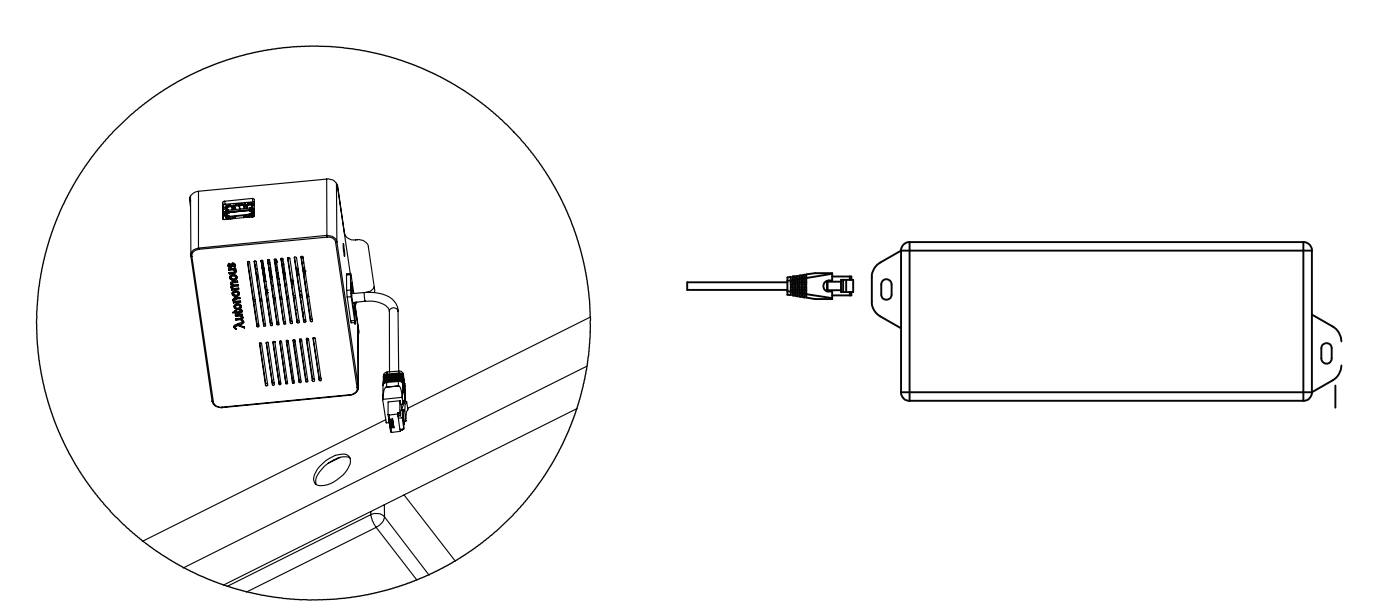

### Step 15 of SmartDesk 3

Plug the USB Wi-Fi into the Al controller as shown in the picture. Either hub is fine.

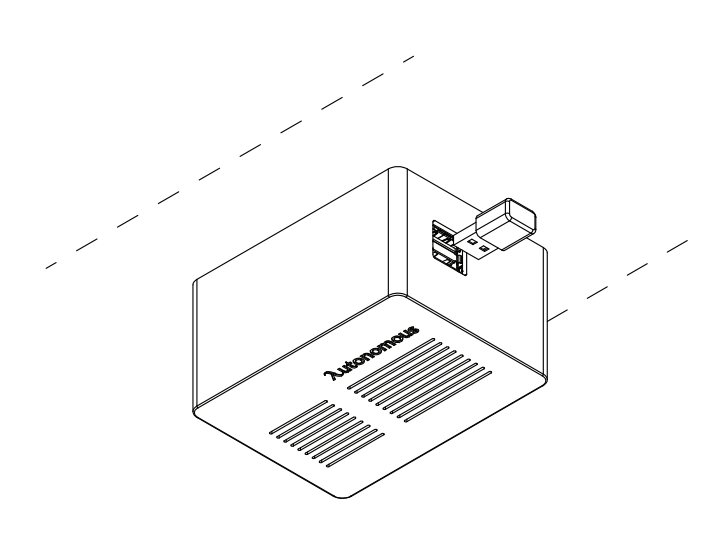

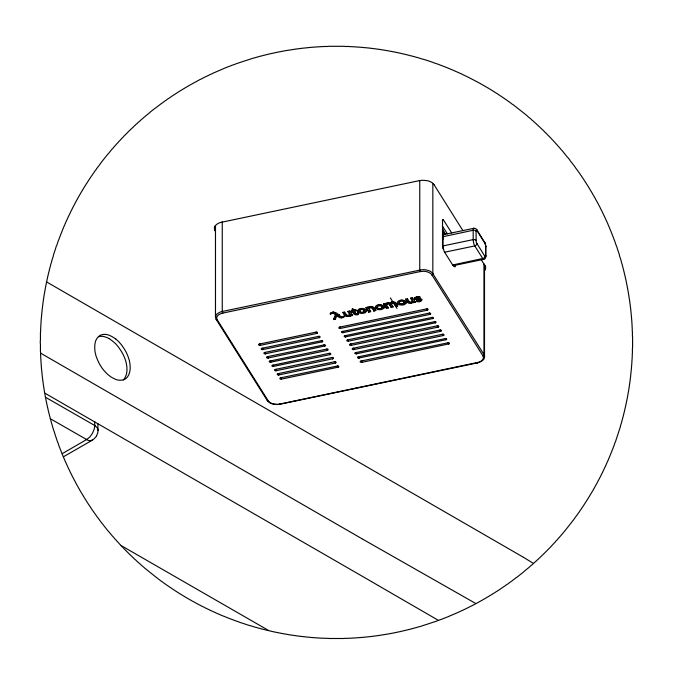

## Step 16 of SmartDesk 3

Plug the power cable into the AI controller and plug in the socket.

### **Operation guide**

#### 1. Adjust height:

- Tap the "Adjust height" shortcut to sit/stand.
- Tap the 3 dots to see more options and adjust your preferences by tapping the Edit icon.
- Tap Add to add new height preferences.

#### 2. Order Food:

- Tap the "Order Food" shortcut to directly order the food displayed on the screen.

- Tap the 3 dots to see more options and select one food to order for delivery.

- Tap Add to see nearby restaurants, browse their menus and start ordering.

#### 3. Gestures:

- Download the Gestures app for PC/MAC from <u>www.autonomous.ai/gestures</u>. Run the program and login to your Autonomous account to start pairing AI controller and PC.

- Select See tips for a user guide on using Gestures on Al controller to control apps on PC.

#### 4. Shortcut Store:

- A place to download additional shortcuts (Request a ride, Play music, Control lights...) from the Shortcut Store to help boost your health and productivity.

| adjust height<br><b>Stand up</b>   | • |
|------------------------------------|---|
| PLAYING PLAYLIST<br>Nigga in Paris | • |
| order food<br><b>Hamburger</b>     | • |
| REQUEST A RIDE<br><b>Home</b>      | • |
| Shortcut Store                     | λ |

# λutonomous smart office

www.autonomous.ai human@autonomous.ai